# **6 Steps** claiming benefits through social security system (e-Self Service)

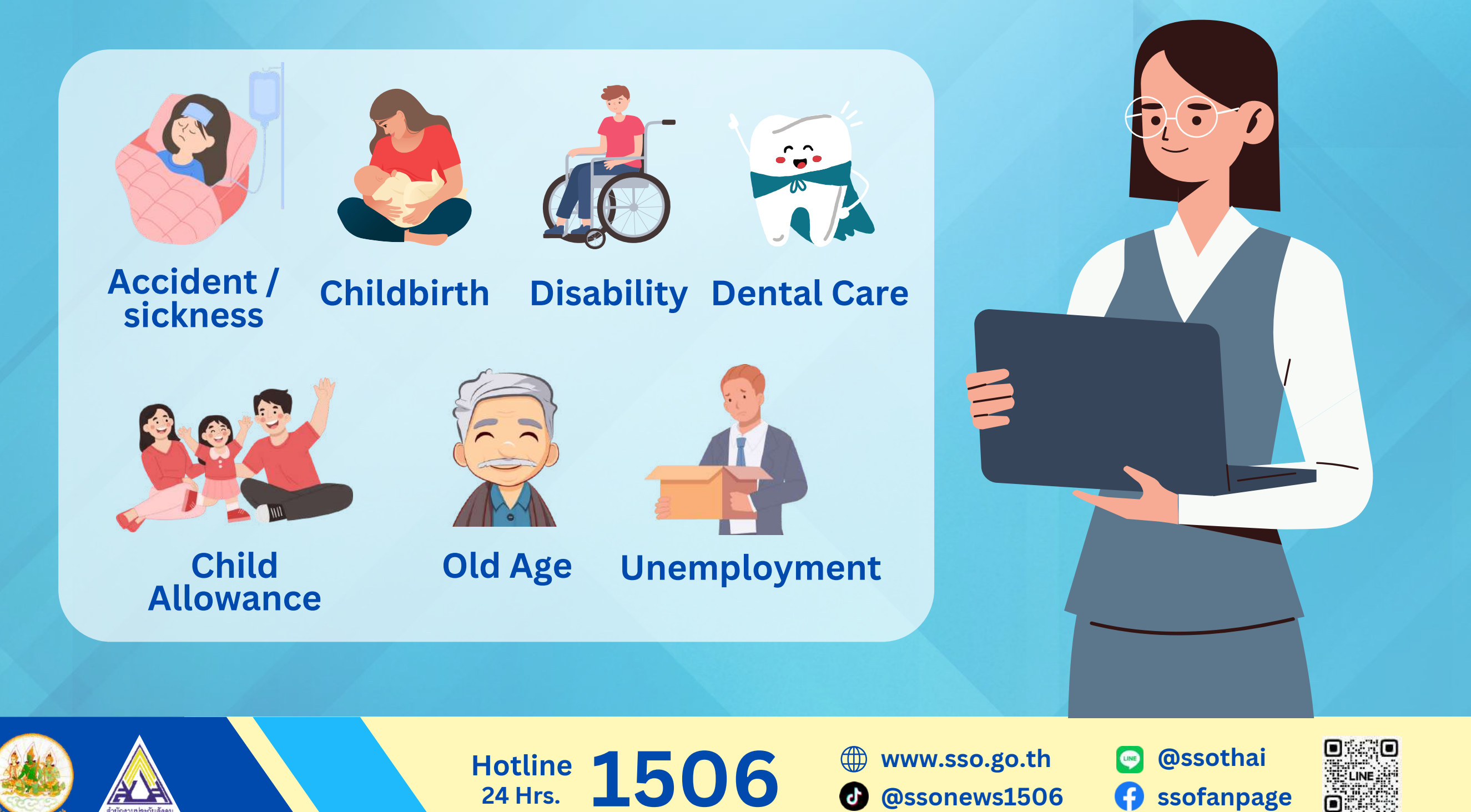

## 이 Open Social Security Office website: <u>www.sso.go.th</u>

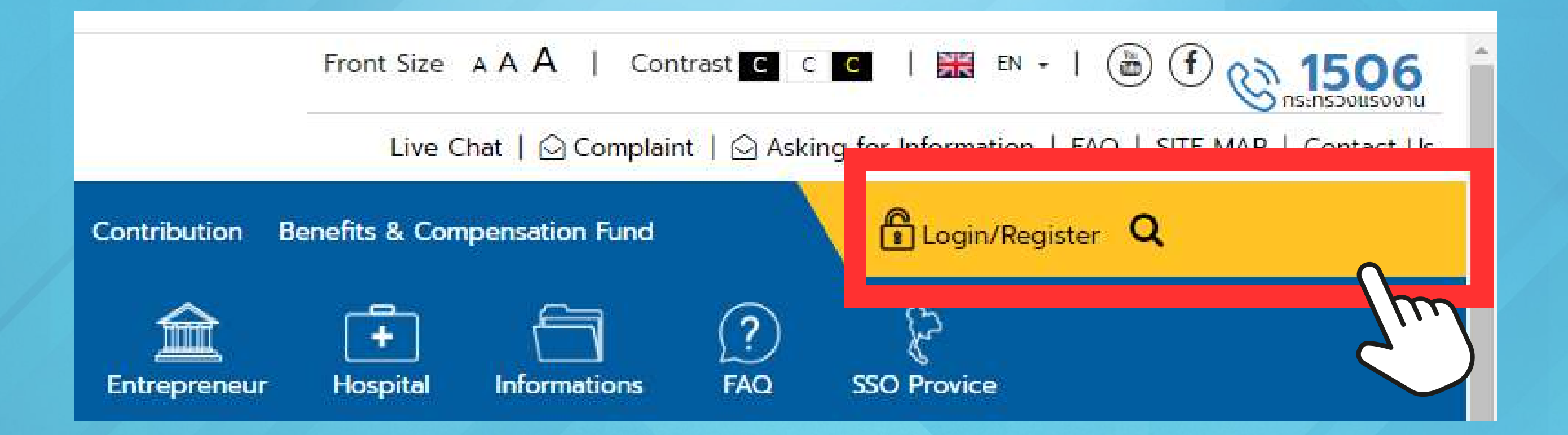

Hotline 1506

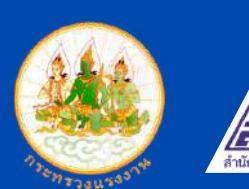

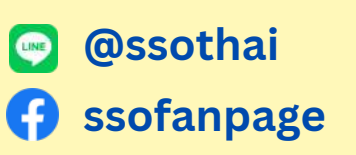

www.sso.go.th

@ssonews1506

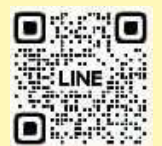

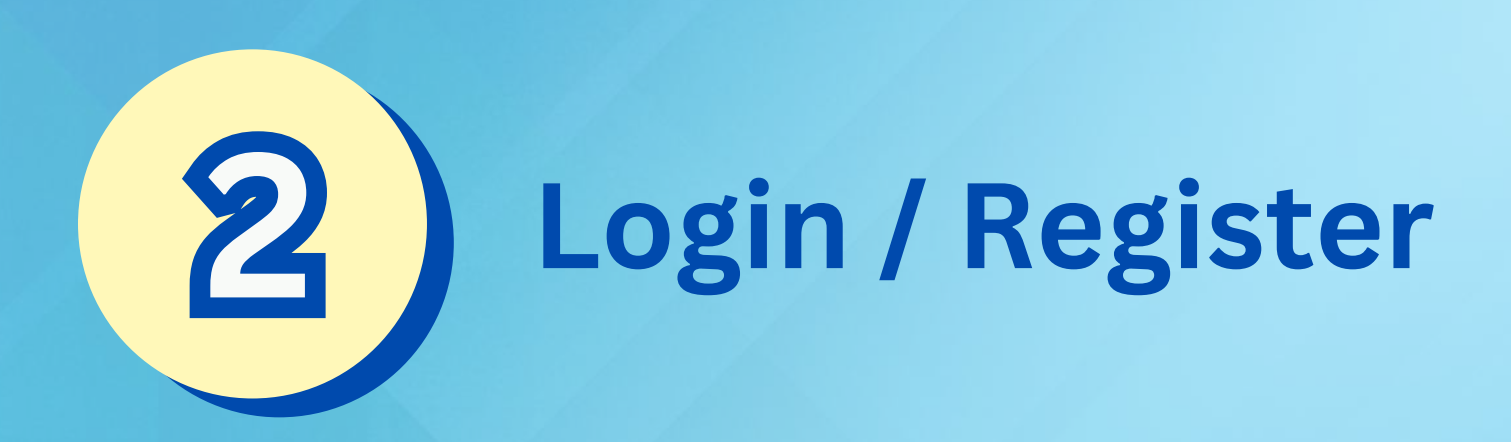

#### Login

| ID Card  |                 |  |
|----------|-----------------|--|
| bassword |                 |  |
|          | ٢               |  |
| Login    | forgot password |  |
| Register |                 |  |

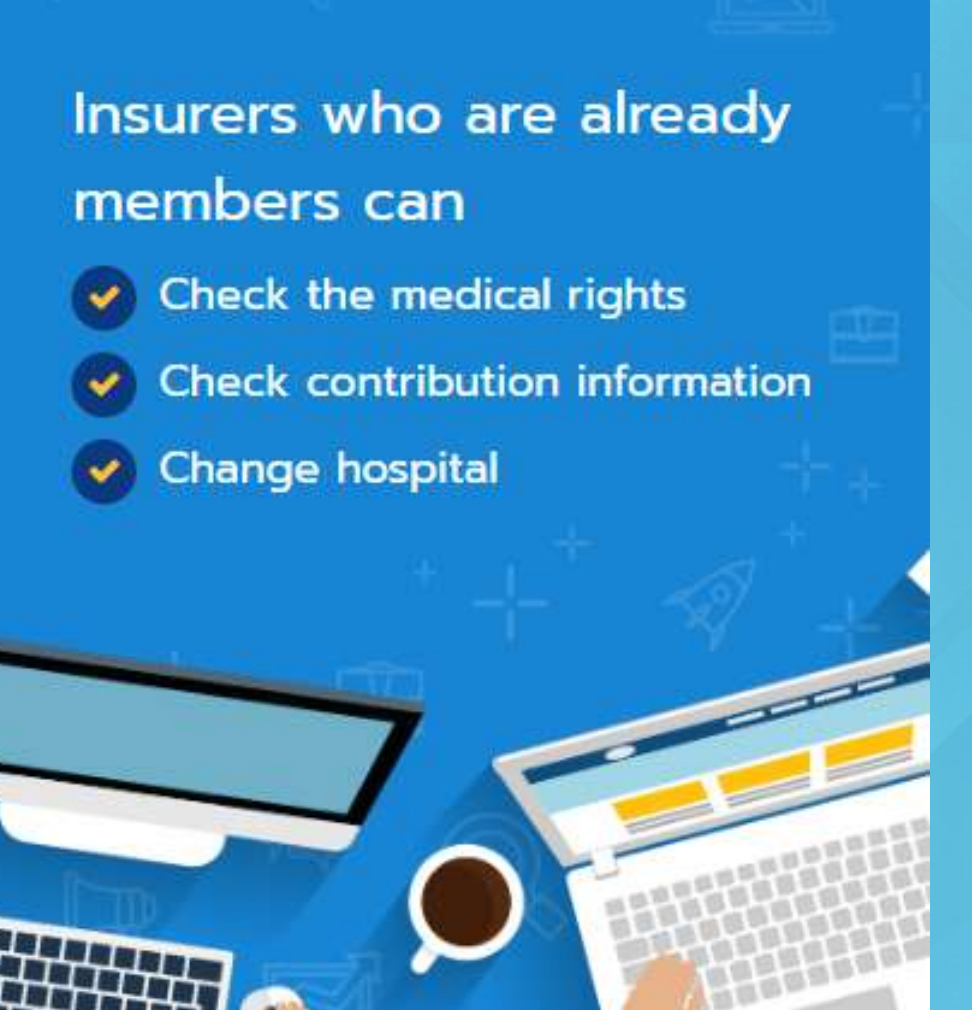

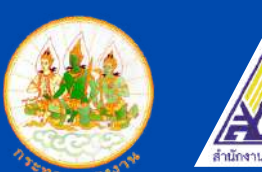

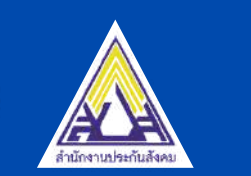

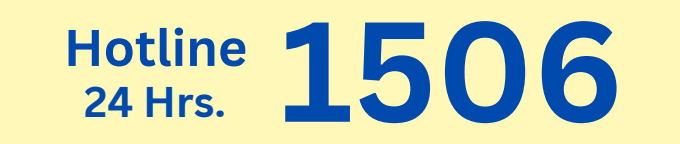

www.sso.go.th@ssonews1506

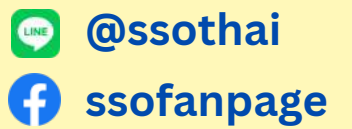

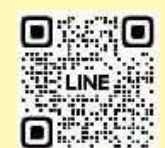

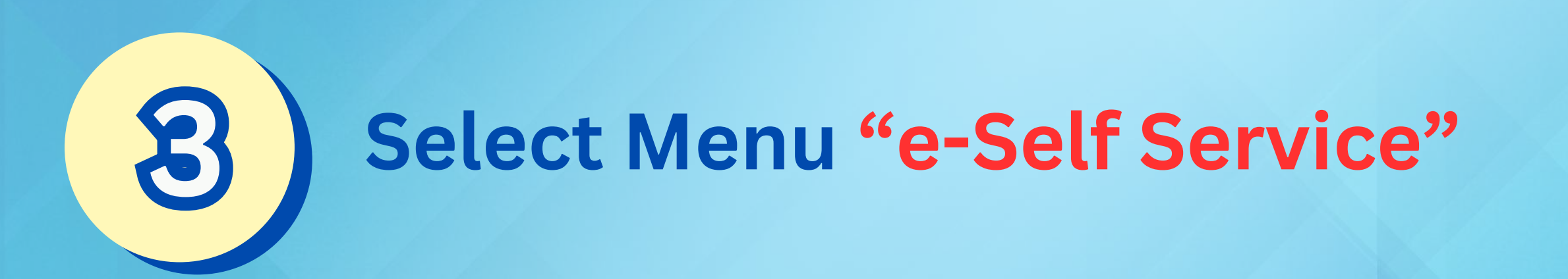

|                                                      |                   |                                         | 🔘 ออกจากระบบ |
|------------------------------------------------------|-------------------|-----------------------------------------|--------------|
| สานกงานบระกนสงคม<br>หน้าแรก > ข้อมูลทั่วไป           |                   |                                         |              |
| ข้อมูลทั่วไป                                         |                   |                                         |              |
| ชื่อ - สกุล                                          | เลขที่บัตรประชาชน |                                         |              |
|                                                      | สถานะผู้ประกันตน  | <mark>เป็นผู้ประกันตน (มาตรา</mark> 33) |              |
| บริการด้วยตนเองพ่านระบบ e-Self Service               |                   |                                         |              |
| ตรวจสอบสิทธิรักษาพยาบาล                              |                   |                                         |              |
| ข้อมูลการส่งเงินสมทบ                                 |                   |                                         |              |
| ขอเปลยนลถานพยาบาล<br>ประวัติการใช้สิทธิประโยชน์ทดแทน |                   |                                         |              |

www.sso.go.th

**@**ssonews1506

Hotline **1506** 

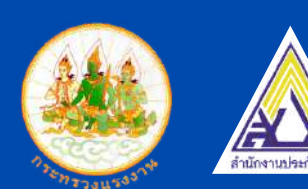

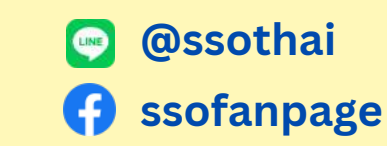

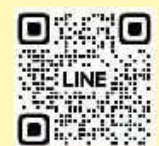

### Select menu "Apply for benefits from Social Security Fund"

| คำนำหน้าชื่อ: ชื่อ:                                | นามสกุล :                 |   |
|----------------------------------------------------|---------------------------|---|
| เลขประจำตัวประชาชน :<br>วันที่เริ่มเป็นผู้ประจับตน | สถาน: :                   |   |
| สิทธิสถานพยาบาลปัจจุบัน :                          | 404.150W(1000 ;           |   |
| วันที่เริ่มต้นใช้สิทธิ์ :                          | วันที่สิ้นสุดการใช้สิทธิ์ |   |
| 🕝 ประวัติการชำระเงิน ล่าสุด 12 รายการ              |                           | > |
| 📃 ประวัติการทำรายกา                                | IS                        | > |

Hotline **1506** 

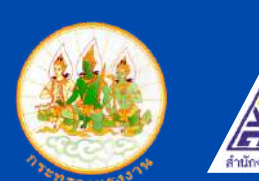

4

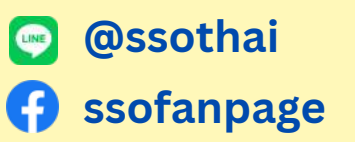

www.sso.go.th

@ssonews1506

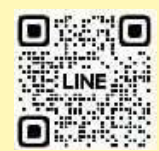

### **5** Select benefits from Social Security Fund in the case where you have rights

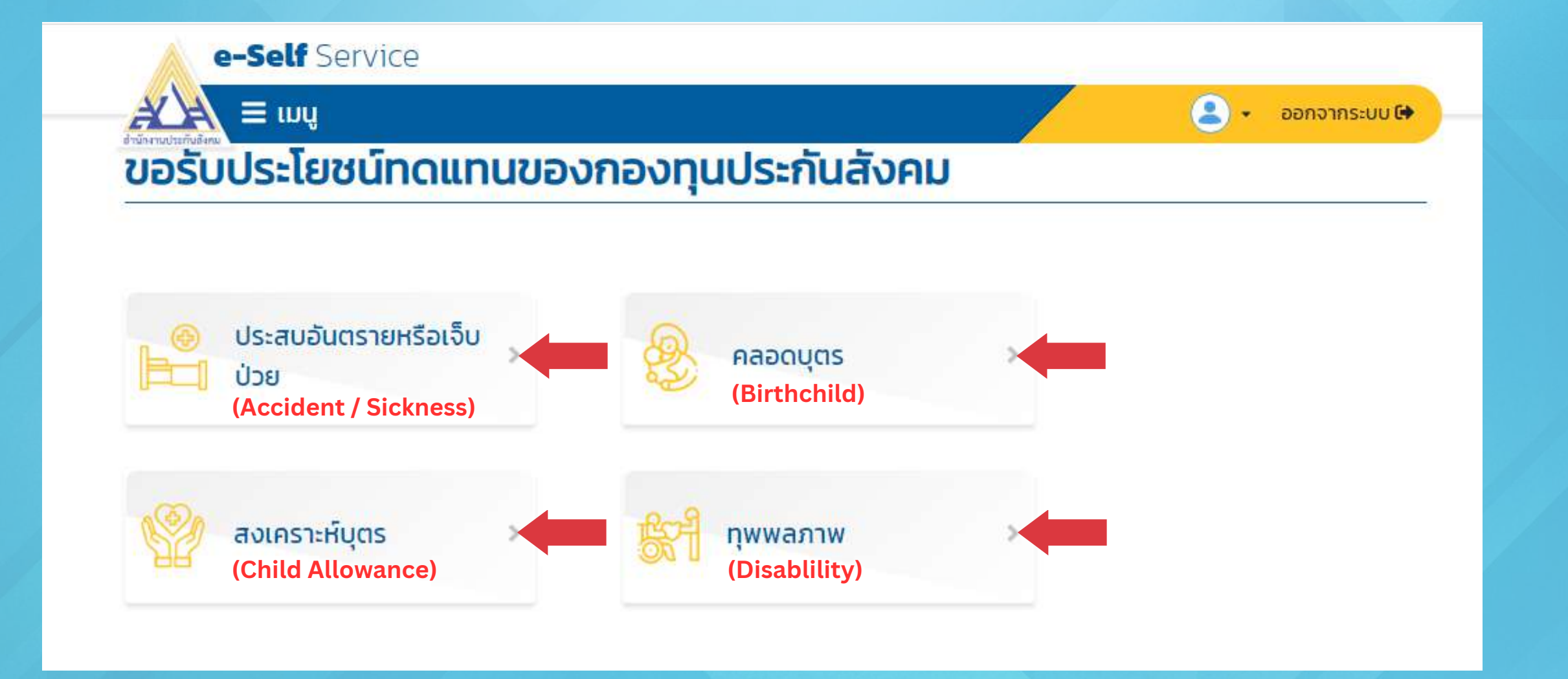

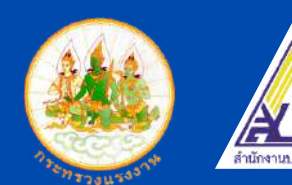

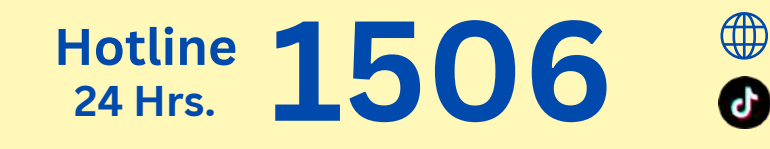

www.sso.go.th @ssonews1506

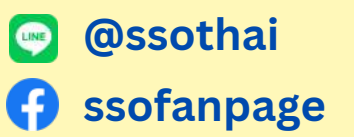

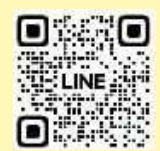

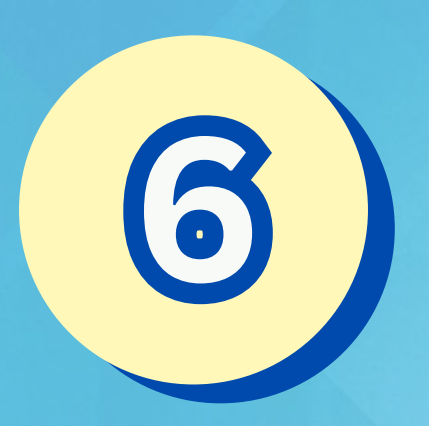

Complete information and select Bangkok Social Security office Area 9 and upload documents according to the system

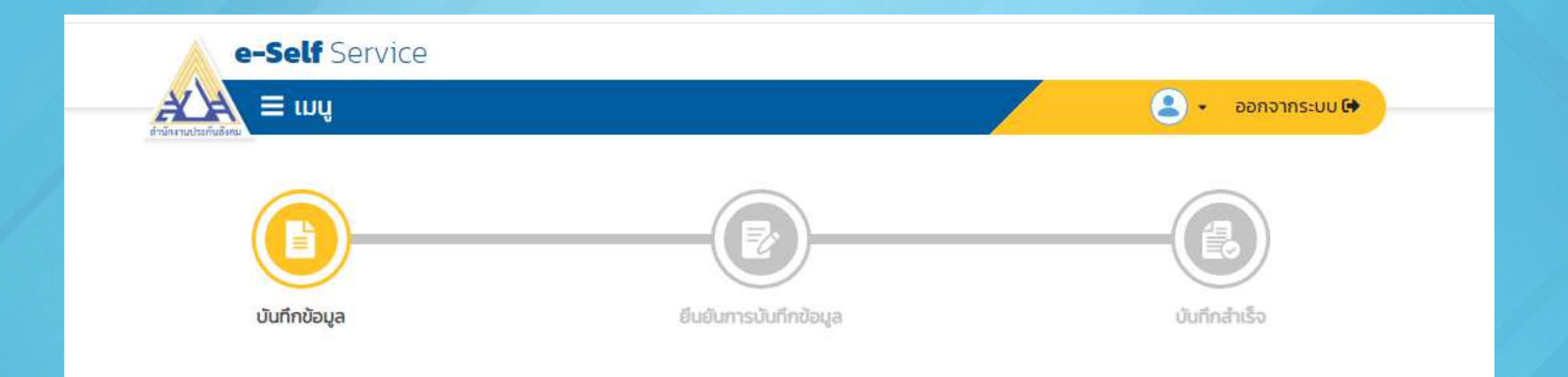

\*This page of SSO website is in Thai language. For more information, you can contact Social Security Hotline 1506 (24 Hrs.)\*

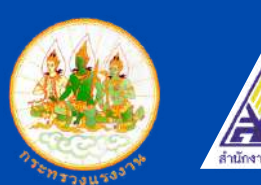

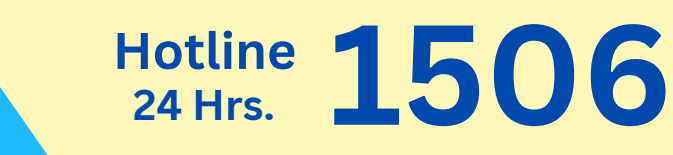

www.sso.go.th@ssonews1506

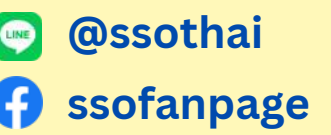

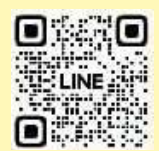